W celu zainstalowania klienta aplikacji VPN należy wejść na stronę internetową <u>http://ci.ue.poznan.pl</u> następnie wybrać kafelek "Aplikacja VPN – dostęp zdalny". W menu po prawej stronie artykułu znajduje się odnośnik do aplikacji "Aplikacja UEP VPN – dla macOS". Po pobraniu należy uruchomić pobrany plik.

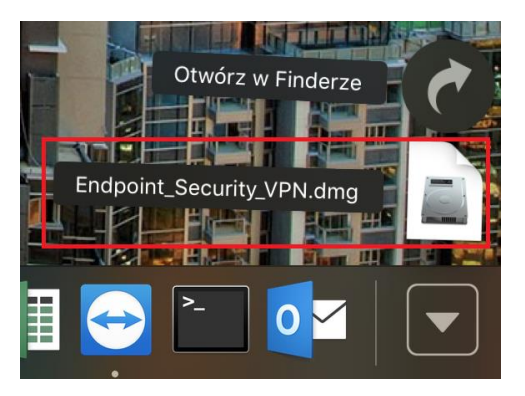

Rysunek 1. Lista pobranych plików.

Po uruchomieniu pobranego obrazu należy dwukrotnie kliknąć ikonę pakietu instalacyjnego o nazwie "Endpoint\_Security\_VPN.pkg". W kolejnym oknie zostanie wyświetlony kreator instalacji klienta VPN.

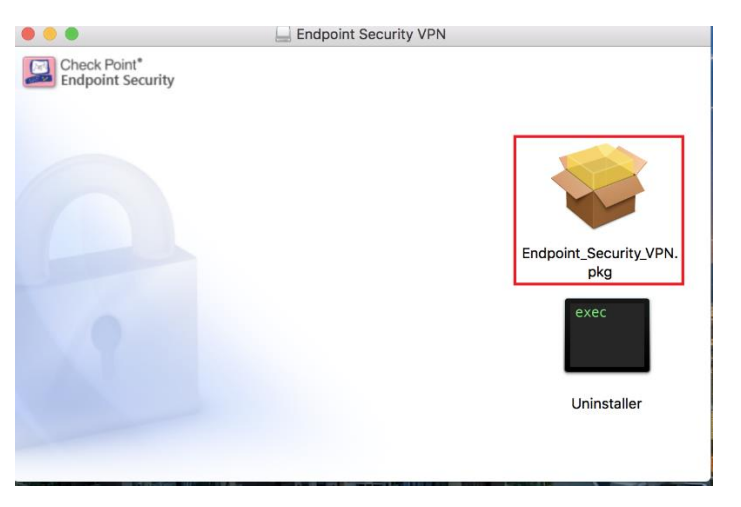

Rysunek 2. Ekran wyboru pakietu instalacyjnego oprogramowania Check Point.

Pierwszym oknem, które zostanie wyświetlone jest komunikat o sprawdzaniu poprawności wersji oprogramowania. Aby przejść dalej należy kliknąć przycisk <sup>Dalej</sup>.

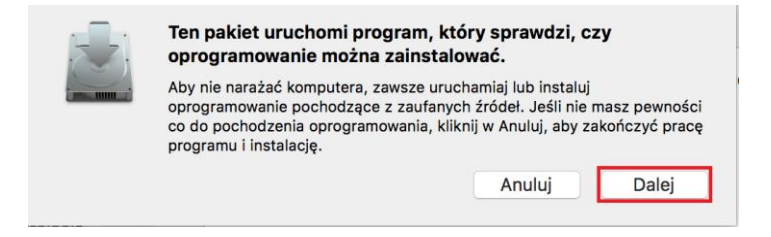

Rysunek 3. Komunikat informujący o sprawdzaniu poprawności instalowanego oprogramowania.

Pierwsze okno kreatora instalacji jest oknem informującym o rozpoczęciu procesu instalacji oprogramowania. W celu przejścia do kolejnego kroku, którym jest zaakceptowanie postanowień licencyjnych należy kliknąć przycisk <sup>Dalej</sup>. Po zapoznaniu się z warunkami licencji oprogramowania Check Point należy ponownie kliknąć przycisk <sup>Dalej</sup>. Po przejściu dalej zostanie wyświetlone okno umożliwiające akceptacje licencji oprogramowania.

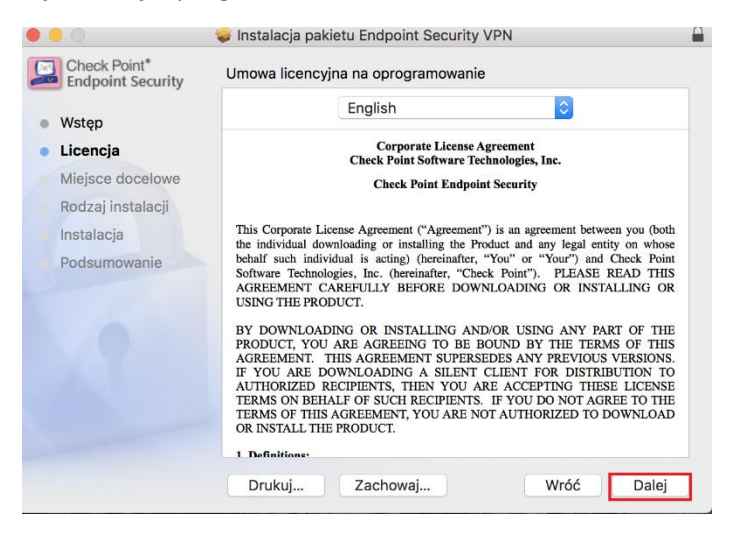

Rysunek 4. Okno przedstawiające treść licencji oprogramowania.

| Aby kontynuować instalowani<br>zaakceptować warunki Umow | ie oprogramowania, musisz<br>/y licencyjnej na oprogramowanie. |
|----------------------------------------------------------|----------------------------------------------------------------|
| Aby kontynuować, kliknij w Akce                          | eptuję. Aby anulować instalację                                |
| i zamknąć Instalatora, kliknij w I                       | Nie akceptuję.                                                 |

Rysunek 5. Okno akceptacji warunków licencji oprogramowania.

Przed rozpoczęciem instalacji można wybrać miejsce na którym zostanie zainstalowana aplikacja. W tym celu należy kliknąć przycisk "Zmień miejsce instalacji...". Aby przejść do kolejnego kroku należy kliknąć przycisk <sup>Instaluj</sup>.

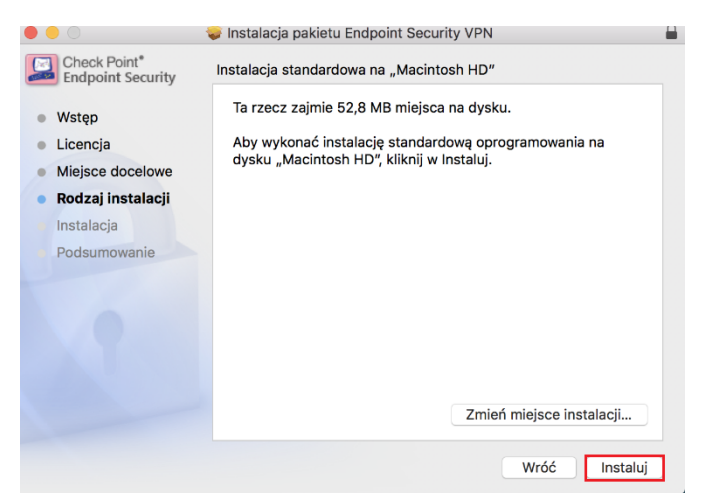

Rysunek 6. Ekran wyboru miejsca instalacji oprogramowania.

Po kliknięciu przycisku <sup>Instaluj</sup> zostanie wyświetlone okno z prośbą wprowadzenia poświadczeń administratora systemu. Po wprowadzeniu poprawnego hasła należy kliknąć przycisk "Zainstaluj oprogramowanie".

| Aplikacja Instalator próbuje zainstalować nov<br>oprogramowanie. |           |  |  |  |  |  |
|------------------------------------------------------------------|-----------|--|--|--|--|--|
| Użytkownik: Nazwa konta administratora syst                      |           |  |  |  |  |  |
| Hasło: Hasło administratora syste                                | mu        |  |  |  |  |  |
| Anuluj Zainstaluj oprogr                                         | ramowanie |  |  |  |  |  |

Rysunek 7. Okno poświadczeń administratora systemu.

W ostatnim oknie zostanie wyświetlone potwierdzenie zakończenia procesu instalacji. W celu zamknięcia okna należy kliknąć przycisk Zamknij.

Po zainstalowaniu aplikacji na pasku narzędzi zostanie wyświetlona ikona kłódki reprezentująca oprogramowanie Check Point. Ikona programu Endpoint Security VPN zostanie również dodana do listy "Launchpad" oraz do katalogu Aplikacje. Aby rozpocząć korzystanie z oprogramowania należy uruchomić program z dowolnego miejsca. Po uruchomieniu aplikacji z paska narzędzi należy wybrać opcje "Connect" lub "Connect to...".

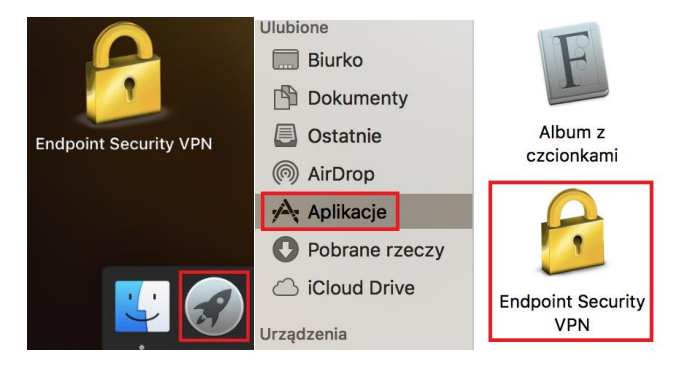

Rysunek 8. Po lewej: widok ikony aplikacji w Launchpad, po prawej: widok ikony aplikacji w Finder.

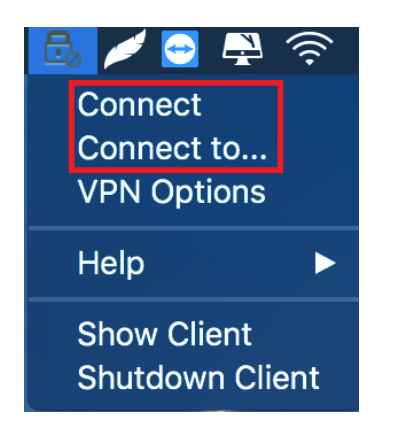

Rysunek 9. Uruchamianie aplikacji z paska narzędzi.

Podczas pierwszego uruchomienia aplikacji należy dokonać jego konfiguracji. W pierwszym oknie, które zostanie wyświetlone należy kliknąć przycisk **Yes**. W następnym oknie zostanie wyświetlony kreator konfiguracji.

| 2 | No site is configured. Would you like to<br>configure a new site? |
|---|-------------------------------------------------------------------|
| ō | No Yes                                                            |
|   |                                                                   |

Rysunek 10. Okno inicjujące uruchomienie kreatora instalacji.

Po kliknięciu przycisku Next w ekranie powitalnym kreatora konfiguracji zostanie wyświetlone okno, w którym należy wprowadzić adres serwera: 150.254.36.45. W celu zatwierdzenia należy kliknąć przycisk Next. Pole "Display name" jest polem opcjonalnym.

|             | Site \                                             | Wizard                |   |
|-------------|----------------------------------------------------|-----------------------|---|
| A site is   | me to the Site Wizard<br>s your gateway to network | resources.            | , |
| To continue | e, fill in the required informa                    | ation and click next. |   |
| Server add  | dress or Name:                                     | 150.254.36.45         |   |
| Display     | name:                                              | 150.254.36.45         |   |
|             |                                                    |                       |   |
| Back        | Next                                               | Cancel Help           |   |
|             | Rysunek 11. Ekran ko                               | onfiguracji serwera.  |   |

W kolejnym kroku należy potwierdzić certyfikat serwera, który właśnie został dodany w konfiguracji. W tym celu należy kliknąć przycisk "Trust and Continue".

| • •                                                    | Check Point Er                                                                                                    | ndpoint Security                                                  |  |  |  |  |  |  |  |
|--------------------------------------------------------|----------------------------------------------------------------------------------------------------|-------------------------------------------------------------------|--|--|--|--|--|--|--|
| 🔒 Endpoint Secu                                        |                                                                                                    |                                                                   |  |  |  |  |  |  |  |
| While verifying<br>discovered. Pre                     | e's security certificate<br>the site's certificate,<br>ss 'Details' for more                                                                                                    | e is not trusted!<br>possible security risks were<br>information. |  |  |  |  |  |  |  |
| Details<br>Check Point En                              | Details<br>Check Point Endpoint Security is connecting to site:                                                                                                    |                                                                   |  |  |  |  |  |  |  |
| *.ue.poznan.pl<br>Which has the f<br>OMIT DRAW TV      | *.ue.poznan.pl<br>Which has the following fingerprint:<br>OMIT DRAW TWIN PUG AWN SIS WAIL SAND FADE LOIS NOSE SHUN                                                               |                                                                   |  |  |  |  |  |  |  |
| We strongly rec<br>about these iss<br>of the risks and | We strongly recommend that you contact your system administrator<br>about these issues. By clicking Trust, you confirm that you are aware<br>of the risks and agree to continue. |                                                                   |  |  |  |  |  |  |  |
| Trust ar                                               | d Continue                                                                                                    | Cancel                                                            |  |  |  |  |  |  |  |

Rysunek 12. Ekran akceptacji certyfikatu.

W kolejnym kroku należy określić metodę autoryzacji w aplikacji. W przypadku uczelni należy wybrać pole "Username and Password". W celu przejścia do kolejnego kroku należy kliknąć Next.

| Site Wizard                                                                          |  |  |  |  |  |  |  |  |
|--------------------------------------------------------------------------------------|--|--|--|--|--|--|--|--|
| Authentication Method Select the authentication method to be used.                   |  |  |  |  |  |  |  |  |
| Username and Password                                                                |  |  |  |  |  |  |  |  |
| Click if your system administrator provided you with account name and a<br>password. |  |  |  |  |  |  |  |  |
| Certificate                                                                          |  |  |  |  |  |  |  |  |
| If you are using Hardware tokens or any other certificate type.                      |  |  |  |  |  |  |  |  |
| SecuriD                                                                              |  |  |  |  |  |  |  |  |
| Click if you are using RSA SecurID.                                                  |  |  |  |  |  |  |  |  |
| Challenge Response                                                                   |  |  |  |  |  |  |  |  |
| Click if you are required to provide different responses to a challenge              |  |  |  |  |  |  |  |  |
| Back Next Cancel Help                                                                |  |  |  |  |  |  |  |  |
|                                                                                      |  |  |  |  |  |  |  |  |

Rysunek 13. Okno wyboru metody autoryzacji.

Konfiguracja została zakończona. W celu połączenia do zasobów uczelnianych należy w aplikacji wybrać odpowiedni serwer (site) oraz wprowadzić nazwę użytkownika (numer NIU) oraz hasło z systemu ekadry. Po wprowadzeniu wymaganych danych logowania należy kliknąć przycisk Connect.

| 🔒 Endpoint Sec |                          |    |  |  |
|----------------|--------------------------|----|--|--|
| Site:          | UEP_VPN                  |    |  |  |
| Authentication |                          |    |  |  |
| Username:      | Numer NIU                |    |  |  |
| Password:      | Hasło do systemu e-kadry | -0 |  |  |
| Connect        | Cancel Help              |    |  |  |

Rysunek 14. Ekran logowania do aplikacji VPN.

| Ро                               | poprawnym | połączeniu | do | ikony | w | pasku | narzędzi | zostanie | dołączona | zielona | kropka |
|----------------------------------|-----------|------------|----|-------|---|-------|----------|----------|-----------|---------|--------|
| symbolizująca status połączenia. |           |            |    |       |   |       |          |          |           |         |        |

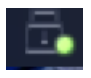